## Project Statuses And definitions

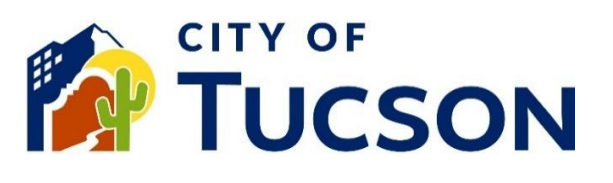

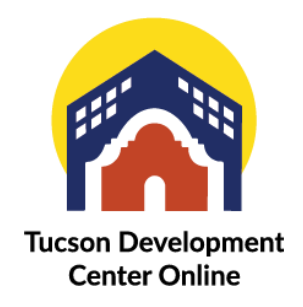

- 1. Go to <u>TDC Online</u>, for best results use a Google Chrome browser.
- 2. **Register** or **Log In**, using your email address.

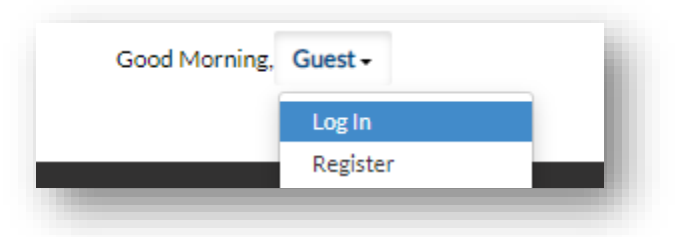

## View a Project

- 1. Click the **"My Work" tab** or use the search bar to locate the plan.
- 2. Click the **blue project number hyperlink** to go to the details screen.

| ſ                                     | Dashboard Home A                    | Apply   | /ly Work Today's Inspect | ions Map Report                      | Pay Invo | bices Search C |
|---------------------------------------|-------------------------------------|---------|--------------------------|--------------------------------------|----------|----------------|
| My Work                               |                                     |         |                          |                                      |          |                |
| MY INVOICES N                         | IY PERMITS MY PL                    | ANS     | MY EXISTING INSPECTION   | NS REQUEST INSPEC                    | TIONS    | PROJECTS       |
| Search                                |                                     |         |                          |                                      |          |                |
| Project Number                        | Project Name                        | ٣       | Status                   | т Туре                               | ٣        | Start Date     |
|                                       |                                     |         |                          |                                      |          |                |
| PR-000008-2023                        | Opus on 4th                         |         | Active                   | Commercial - Mixed U                 | se       |                |
| PR-000008-2023<br>PRJ-SBDV-0223-00003 | Opus on 4th<br>La Estancia Blocks 6 | i, 7, 8 | Active                   | Commercial - Mixed U:<br>Subdivision | se       |                |

3. The project status is located on the application details screen.

| roject: Opus on 4th (PF      | R-000008-2023)         |                    |        |                 |   |
|------------------------------|------------------------|--------------------|--------|-----------------|---|
| roject Details   Tab Element | ts   Main Menu         |                    |        |                 |   |
|                              |                        |                    |        |                 | ~ |
| Project Name:                | Opus on 4th            | District:          | Ward 6 |                 |   |
| Type:                        | Commercial - Mixed Use | Status:            | Active |                 |   |
| Start Date:                  |                        | Expected End Date: |        | Completed Date: |   |
| Description:                 |                        |                    |        |                 |   |

## **Project Statuses**

| <u>Status</u>  | Description                                                                   |
|----------------|-------------------------------------------------------------------------------|
| Active         | Used for projects that are active and making progress                         |
| Complete       | Projects that are complete and no further applications will be pulled for it. |
| In Application | Used for a project that is currently in application and hasn't started yet    |
| On Hold        | Status for designating a project is on hold for any reason                    |
| Void           | Used when the project is created on mistake.                                  |

## Additional Information - Please see our other FAQ topics.

- ✓ Permit Statuses
- ✓ Plan Statuses
- $\checkmark$  Submittal and File Statuses
- ✓ Dashboard Statuses